# IADT Budgetary Accounting System End of Year Processing 1099 Electronic Filing

# PRIOR TO CREATING THE 1099 TRANSMISSION FILE:

Verify that your Software Release Date is **December 5, 2014 or Newer**. The Entries below **SHOULD** have been updated prior to printing the 1099's. Verify the following entries located in your Accounts Payable Control File.

- 1. Enter Name.
- 2. Enter Address.
- 3. Enter City / State / Zip Code (Example. "DALLAS TX 99999"
- 4. Enter Your Contact Name
- 5. Enter Your Telephone Number
  ( Example "1112223333 ", Numeric Only, no dashes )
- 6. Enter a valid Email Address. ( Lower case )
- 7. Verify the 1099 **Reporting Year**.
- 8. Enter Organization EIN number.
- 9. Enter TCC Code (Assigned by IRS) (Must be five characters)

## SAMPLE SCREEN of CONTROL FILE UPDATE

| C Hill Country Software and Support, I | nc windows Incernet Explorer                                                                  |        |
|----------------------------------------|-----------------------------------------------------------------------------------------------|--------|
| HCSS~                                  | Budgetary Accounting - Accounts Payable System<br>Accounts Payable Control File Update Screen | Help   |
| Save Data Changes                      | Select Laser Checks Printer Port TT                                                           |        |
|                                        | 1099 Related Control Items                                                                    |        |
| Encumprance verification               | Your Name: COUNTY OF TEXAS                                                                    |        |
| Exit this Screen                       | Your Address: 200 SOUTH MAIN                                                                  |        |
|                                        | CITY TX 71846                                                                                 |        |
|                                        |                                                                                               |        |
|                                        | Contact Name: IMA SAMPLE                                                                      |        |
|                                        | Contact Phone Number: 3334445555                                                              |        |
|                                        | Contact Final Address: SAMAYAHOD COM                                                          |        |
|                                        | Ourset 4000 Deseties Version                                                                  |        |
|                                        | Current 1099 Reporting Year. 2009                                                             |        |
|                                        | File Access Keys to be Imported T10                                                           |        |
|                                        | Backup Withholding - Percentage: 0.000                                                        |        |
|                                        | Backup Withholding - Department Number: 0000                                                  |        |
|                                        | Backup Withholding - Line Item Number: 0000                                                   |        |
|                                        | Flag Midding SSNO/TIN Box on 1099: No 💌                                                       |        |
|                                        | EIN Number: 74-1234567                                                                        |        |
|                                        | TCC Code: 18X46                                                                               |        |
|                                        | Replacement Code:                                                                             |        |
|                                        | Original File Name:                                                                           |        |
|                                        | Invoice Import File Path                                                                      |        |
|                                        | INDISKREPT. VEN                                                                               |        |
|                                        | Bank Reconcilliation File Path                                                                |        |
|                                        |                                                                                               |        |
|                                        |                                                                                               | ►<br>► |
| P                                      |                                                                                               |        |

# AFTER PRINTING THE 1099 FORMS:

Filing magnetically - you must be aware of the file that is created to send to the IRS. This file is created when you select "**Create 1099 Magnetic Transmission File**" Option. The system will create a file with a name of "**IRS-1099**". This file will be placed ON YOUR **SERVER** in the "**REPORTS**" folder, located inside of your "**CASI**" folder.

# Filing Electronically for 2014:

- 1. Before connecting, have your TCC and TIN (Taxpayer Identification Number) available.
- 2. Filers should turn off pop-up blocking software before transmitting their files.
- 3. Your browser must support AES 256-bit, AES 128-bit or TDES 168-bit encryption.
- 4. Your browser must be set to receive "cookies". Cookies are used to preserve your User ID status.
- 5. Point your browser to "http://fire.irs.gov" to connect to the FIRE System.

## First time connection to The FIRE System:

- (If you have logged on previously, skip to the Section named *Subsequent Connections to the FIRE System.*)
- . Click "Create New Account".
- . Fill out the "Create FIRE System Account" screen and click "Submit".
- . Create your **User ID**
- (most users logon with their first and last names, Ex. JamesSmith).
- . Create and verify your **password** 
  - (the password is user created and must be 8 alpha/numerics,
  - containing at least 1 uppercase, 1 lowercase and 1 numeric)
  - . FIRE will require you to change your password every 90 days or the first logon attempt after that time period. Additionally, the previous 5 passwords cannot be used.
- . Click "Create".
- . If you receive the message "Account Created", click "OK".
- . Create and verify your **10 digit self-assigned PIN** (Personal Identification Number).
- . Click "Submit".
- . If you receive the message "Your PIN has been successfully created!", click "OK". (*Record your USER ID, PASSWORD & PIN*)

. Read the bulletin(s) and/or Click on "Click here to continue".

## (Continued)

## **Subsequent connections to The FIRE System:**

- . Click "Log On".
- . Enter your User ID .
- . Enter your **Password** (the password is case sensitive).
- . Read the bulletin(s) and/or click "Click here to continue".

## **Uploading your file to the FIRE System:**

At Menu Options:

- . Click "Send Information Returns"
- . Enter your **TCC**:
- . Enter your **TIN**:
- . Click "Submit".

The system will then display the company name, address, city, state, ZIP code, telephone number, contact and e-mail address. It is critical that the correct e-mail address is provided since this is where the FILE STATUS results will be sent.

(If you are using e-mail filtering software, configure your software to accept e-mails from fire@irs.gov and <u>irs.e-helpmail@irs.gov</u>.)

Update as appropriate and/or Click "Accept".

- . Click one of the following:
  - a. Original File
  - b. Correction File
  - c. Test File (11/1 2/15)
  - d. Replacement File (if you select this option, click one of the following):
    - 1. Electronic Replacement (File was originally transmitted on this system) Click on the **FILE NAME** to be replaced.
    - 2. Mag Media Replacement

(File was originally sent on some type of magnetic media )
Enter the alpha character from the letter (L-2494) that was returned.
It is located on the top right of the letter under "Refer Reply To:"
(For example, if the letter indicates TCC 44444A, the alpha code that would be entered would be 'A'.)

- 3. Click "Submit".
- . Enter your 10-digit PIN (not prompted for this if a test is being sent).
- . Click "Submit".

. Click "**Browse**" to locate the file - On YOUR SERVER: (<u>T Drive</u>) Left Double click on the "**CASI**" folder.

Left Double click on the "**REPORTS** " folder.

File Name is " **IRS-1099**",

Left Single click on the file name, "IRS-1099".

Left Single click on " **OPEN** ".

. Click "Upload".

## (Continued)

#### File Uploaded:

When the upload is complete, the screen will display the total bytes received and display the name of the file just uploaded.

\*\*\* (PRINT THIS PAGE) \*\*\*

#### IF THIS IS NOT DISPLAYED TO YOUR SCREEN, IRS PROBABLY DID NOT RECEIVE THE FILE.

To verify, go to

CHECK FILE STATUS option on the Main Menu.

If the filename is displayed and the count is equal to '0' and the results indicate 'not yet processed', then we received the file.

If the filename is not displayed, send the file again.

If you have more files to upload for that TCC:

Click "File Another?"; otherwise,

Click "Main Menu".

It is your responsibility to check the acceptability of your file.
If you do not receive an e-mail in 1-2 business days or your e-mail
indicates the file is bad, log back into the FIRE system and click on
CHECK FILE STATUS to view the results of your file.

For additional information please refer to IRS Publication # 3609. (Included)